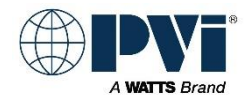

## **Installation Instructions - Supplemental**

## REPLACING THE EOS PIM control on **TURBOPOWER 96<sup>®</sup>** Water Heaters For model prefixes 50 through 160

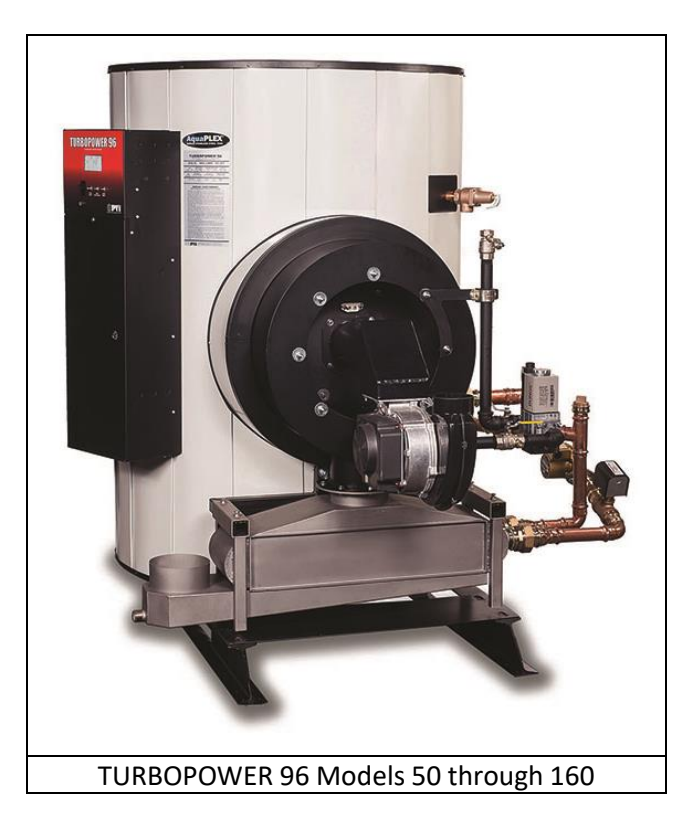

The following instructions are included to assist in the proper replacement of the EOS PIM control. Refer to the Installation & Maintenance Manual for proper adjustments, settings, startup procedures and safety precautions. Installation and service must be performed by a qualified installer or service agency.

Part Number 145261 KIT, PIM DEV PROGRAMMING REPLACEMENT TPX HEATERS is required.

## ١. **REPLACING THE PIM**

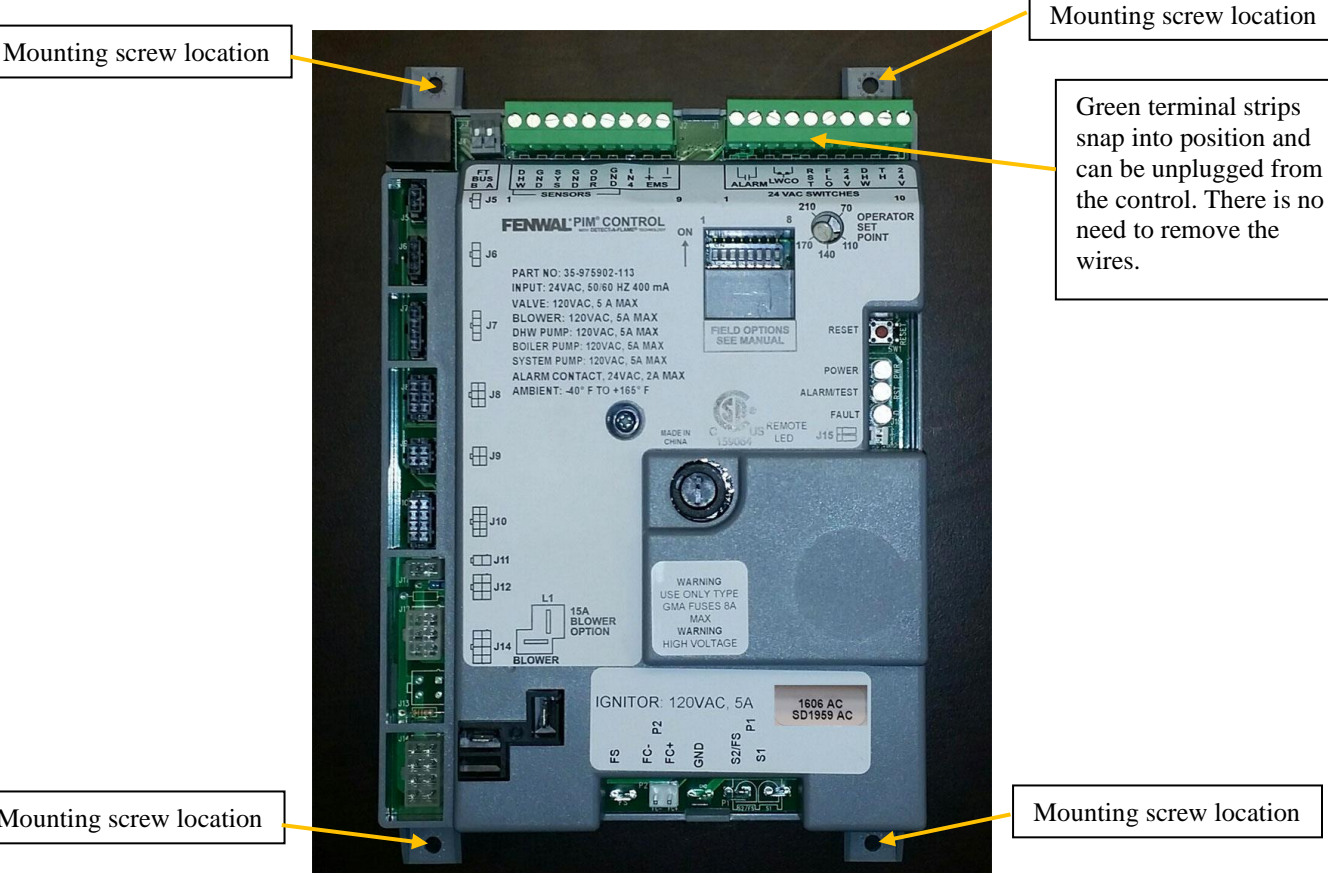

- Mounting screw location
  - 1. Turn water heater power switch to the OFF position.
  - 2. Shut OFF electrical service to the unit.
  - 3. Remove lower control enclosure cover.
  - 4. Unplug all wiring from the control. The green terminal strips at the top of the control snap into position and can be removed from the control. There is no need to unscrew the wires from the terminal strip.
  - 5. Remove mounting screws from all four corners of the existing PIM control. Remove the PIM control.
  - 6. Secure the replacement PIM control to the back of the control box using the mounting screws.
  - 7. Reconnect all wiring plugs to the control face.
  - 8. Turn ON electrical service to the unit.
  - 9. Turn water heater power switch to ON position. Note, you may have to cycle power off and on again to fully initialize with the PIM control.
- Π. **BTCII CONTROL PARAMETERS**

After replacing the PIM control, the BTCII user interface control must be programmed for parameters START MOD, MIN MOD, MAX MOD, and OPERATOR prior to operating the water heater. The parameters and values are listed below.

The **OPERATOR** is the failsafe operating set point manually established on the PIM control should the user interface BTCII control fail. The new PIM control needs to have the OPERATOR parameter set to the factory default for the heater of 120°F. If the operating set point of the heater differs from that setting, it can also be adjusted in the field if desired.

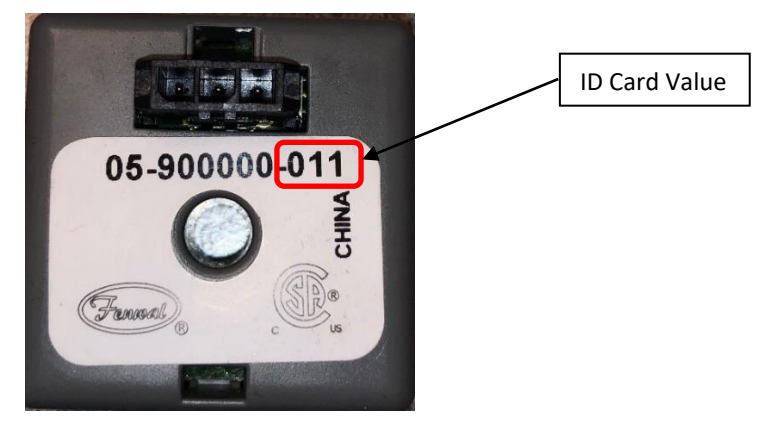

| FAMILY     |        | TURBOPOWER 96 |     |     |     |     |     |
|------------|--------|---------------|-----|-----|-----|-----|-----|
| MODEL      | MENU   | 40            | 50  | 75  | 100 | 130 | 160 |
| SETPOINT   | SETUP  | 120           | 120 | 120 | 120 | 120 | 120 |
| HTR DIFF   | SETUP  | 4             | 4   | 4   | 4   | 4   | 4   |
| HTR OFFSET | SETUP  | 0             | 0   | 0   | 0   | 0   | 0   |
| HTR RANGE  | SETUP  | 1             | 1   | 1   | 1   | 1   | 1   |
| START MOD  | SOURCE | 30            | 30  | 35  | 35  | 40  | 40  |
| MIN MOD    | SOURCE | 30            | 30  | 35  | 35  | 40  | 40  |
| MAX MOD    | SOURCE | 50            | 60  | 60  | 85  | 85  | 90  |
| OPERATOR   | SOURCE | 120           | 120 | 120 | 120 | 120 | 120 |
| ID CARD    | SOURCE | 010           | 010 | 012 | 012 | 014 | 014 |

## III. ADJUSTING THE CONTROL PARAMETERS

- 1. The parameters require **ACCESS** to be set to **INST** before you can edit them:
  - a. From the View Menu, press and hold the **Home Button** for 3 seconds to enter the Control System Menu.
  - b. Press NEXT ITEM or ITEM BACK buttons to navigate to the TOOL BOX MENU.
  - c. Press the ENTER button.
  - d. The first parameter in the TOOL BOX MENU is the ACCESS level screen.
  - e. Adjust the **ACCESS** level using the **#4 button** to select the **ADV**anced value. If the highest value is **INST**, then press and hold the **#4 button** for 3 seconds. (If the **#4 button** does not move to **ADV**anced, try the arrow buttons.)
  - f. Press the Home Button one time to back up to the Control System Menu.
  - g. Press **NEXT ITEM** or **ITEM BACK** buttons to navigate to the **SOURCE** MENU.
  - h. Press ENTER to enter the SOURCE MENU.
- 2. To change the OPERATOR, MIN MOD, START MOD, and MAX MOD values:
  - a. Enter Control System Menu (press and hold the Home Button for 3 seconds).
  - b. Press NEXT ITEM or ITEM BACK buttons to navigate to the SOURCE MENU.
  - c. Press ENTER to enter the SOURCE MENU.
  - d. Once in the **SOURCE** MENU, use the **NEXT ITEM** button to move to **OPERATOR.**

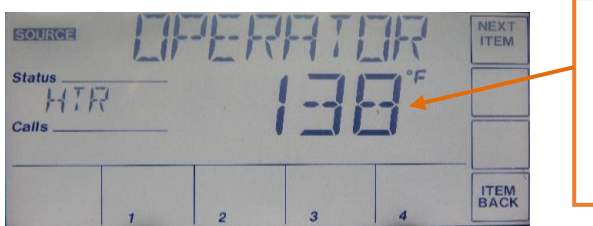

STAND ALONE OPERATOR ADJUSTMENT. Adjust screw until parameter reading matches the operating set point.

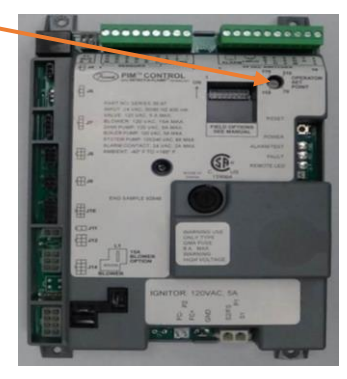

This is adjusted with a small flat head screwdriver on the FENWAL PIM ignition module labeled "**OPERATOR SET POINT**".

Adjust with screwdriver and note the setting in the display. Do not reference the index printed on the PIM module.

- e. Press **NEXT ITEM** to the **MIN MOD**, **START MOD**, and **MAX MOD** parameters. Using the arrow buttons, enter the values as per the parameter table shown. Note: If the arrow buttons are not be visible, push and hold the **#4 button** at the bottom right of the screen until the **UP** and **DOWN** arrows appear.
- f. To exit and return to normal View Menu, press the **Home Button** 2 times or wait 60 seconds.
- 3. Return BTCII control to the **USER** access level (refer previous instructions for setting **ACCESS** to **INST**, but change to **USER**).